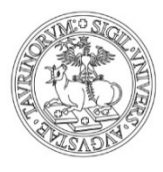

UNIVERSITÀ DEGLI STUDI DI TORINO

# Procedura di presentazione candidatura e sottoscrizione delle liste elettorali

La presentazione delle liste elettorali per l'elezione dei rappresentanti degli studenti negli organi universitari ed extra-universitari avviene on line.

Le operazioni di presentazione di liste, accettazione delle candidature e sottoscrizione delle liste devono essere effettuate attraverso le apposite funzioni disponibili nella MyUniTO (accessibile attraverso le proprie credenziali SCU), all'interno del box dedicato alle "Elezioni studentesche 2019".

Per supporto e segnalazioni: votazioni@unito.it

## Presentazione e gestione delle liste elettorali

Dopo aver effettuato l'accesso alla MyUniTO, all'interno del box dedicato alle "Elezioni studentesche 2019", il **PRESENTATORE della LISTA** deve selezionare **Presentazione/Gestione liste** per accedere al menu di presentazione e gestione delle liste.

|       |       |                    |                  |                     |                     |             |             |           |   |   | Azion                   | i               |                                                                           |
|-------|-------|--------------------|------------------|---------------------|---------------------|-------------|-------------|-----------|---|---|-------------------------|-----------------|---------------------------------------------------------------------------|
| Stato | Lista | Organo/Collegio    | Data<br>Elezione | N. min<br>Candidati | N. max<br>Candidati | N.<br>Firme | N.<br>Sost. | Candidati | м | F | Visualizza/<br>Modifica | Chiudi<br>Lista |                                                                           |
|       |       |                    |                  | Non è stata         | recuperata n        | essuna      | Lista.      |           |   |   |                         |                 |                                                                           |
|       |       | Inizia il processo | di creazion      | e di una nuo        | va lista            |             |             |           |   |   |                         | 1               | Legenda                                                                   |
|       |       |                    |                  |                     |                     |             |             |           |   |   |                         | A,              | .ista Chiusa                                                              |
|       |       |                    |                  |                     |                     |             |             |           |   |   |                         | Α.<br>6.        | ista Chiusa<br>.ista Aperta                                               |
|       |       |                    |                  |                     |                     |             |             |           |   |   |                         | Α.<br>6.<br>×.  | ista Chiusa<br>ista Aperta<br>ista Ritirata                               |
|       |       |                    |                  |                     |                     |             |             |           |   |   |                         | A<br>A<br>X     | ista Chiusa<br>Jsta Aperta<br>Jsta Ritirata<br>Lista non più confermabile |

Per presentare una lista selezionare Presenta altra lista.

Nella finestra Inserimento nuova lista sono possibili due azioni mutuamente esclusive:

- 1. inserire il nome della nuova lista, il logo e il collegio/organo per cui si presenta la lista;
- 2. selezionare (menù "Elenco liste presentate") una lista già presentata in questa o in una passata edizione delle elezioni studentesche.

Il **secondo caso** viene descritto a pagina 8 del presente manuale.

| Elezioni Studentesc            | he:Inserimento nuova Lista                                                                                                    |
|--------------------------------|----------------------------------------------------------------------------------------------------|
| In questa pagina é possibile p | iresentare una nuova lista                                                                                                    |
| Presentazione liste            |                                                                                                    |
|                                |                                                                                                    |
| Elenco liste presentate:       | Seleziona 🔻                                                                                                    |
| Nome nuova lista:              | Descrizione lista 1                                                                                                    |
| Logo:                          |                                                                                                    |
|                                |                                                                                                    |
|                                |                                                                                                    |
|                                | Antenzime Logo                                                                                                    |
|                                |                                                                                                    |
|                                |                                                                                                    |
|                                | Scegli file Logjpg                                                                                                    |
|                                | L'anteprima dell'immagine non è supportata su lE<br>di versioni inferiori alla 10.<br>Nota: le dimensioni del logo devono essere<br>35x40mm                                                      |
|                                |                                                                                                    |
| Organo (Collegio:*             |                                                                                                    |
| organo/collegio."              | Seleziona                                                                                                    |
| annulla Indietro Con           | ferm Assemblea reg. studenti per diritto studio universitarioCOLLEGIO UNICO<br>Consiglio di AmministrazioneCOLLEGIO UNICO<br>SCUOLA DI AGRARIA E MEDICINA VETERINARIA (GRUGLIASCO)COLLEGIO UNICO |
|                                |                                                                                                    |

Nel primo caso dopo aver inserito tutte le informazioni scegliere Conferma.

Nella finestra di riepilogo vengono visualizzate le informazioni inserite.

**ATTENZIONE**: se si sceglie l'azione **Chiudi lista**, la lista non sarà più modificabile e non potranno essere inserite altre informazioni. La funzione **Chiudi lista** deve essere utilizzata esclusivamente dopo aver inserito TUTTI i candidati, per consentire la sottoscrizione della lista (vedi passaggi successivi).

Per inserire i candidati scegliere Visualizza/Modifica.

|                                                  |                                                                                        |                                        |                                  |                                       |                                   |                                                             |                                   |                    |             |       |      | Azion                   | i               |
|--------------------------------------------------|----------------------------------------------------------------------------------------|----------------------------------------|----------------------------------|---------------------------------------|-----------------------------------|-------------------------------------------------------------|-----------------------------------|--------------------|-------------|-------|------|-------------------------|-----------------|
| tato                                             | Lista                                                                                  | Organo/Colleg                          | gio                              | Data<br>Elezione                      | N. min<br>Candidati               | N. max<br>Candidati                                         | N.<br>Firme                       | N.<br>Sost.        | Candidati   | м     | F    | Visualizza/<br>Modifica | Chiudi<br>Lista |
| 6                                                | Descrizione<br>lista 1                                                                 | Consiglio di<br>Amministrazio<br>UNICO | one/COLLEGIO                     | 20/02/2017                            | 1                                 | 4                                                           | 50                                |                    |             |       |      | Ø                       | Ð               |
| lez                                              | ioni Stud                                                                              | entesche:<br>Ingono visualiz           | : Dettaglio<br>zati i candidati  | Lista<br>della lista. Pu              | oi aggiunge                       | ere un nuovo                                                | o candio                          | dato o d           | chiudere un | a lis | ta.  |                         |                 |
| lez<br>que                                       | ioni Stud<br>esta pagina ve<br>a:                                                      | entesche:<br>engono visualiz           | : Dettaglio<br>zati i candidati  | Lista<br>della lista. Pu              | oi aggiunge<br>Dese               | ere un nuovo<br>crizione list                               | o candio<br>a 1                   | dato o d           | shiudere un | a lis | ta.  |                         |                 |
| lez<br>que<br>Lista<br>Orga                      | ioni Stud<br>esta pagina ve<br>a:<br>ano:                                              | entesche:                              | : Dettaglio<br>zati i candidati  | Lista<br>della lista. Pu              | oi aggiunge<br>Dese<br>Con        | ere un nuovo<br>crizione list<br>siglio di Am               | o candid<br>a 1<br>ministra       | dato o o           | shiudere un | a lis | ta.  |                         |                 |
| lez<br>que<br>Lista<br>Orga<br>Colle             | ioni Stud<br>Ista pagina ve<br>a:<br>ano:<br>agio:                                     | entesche:                              | : Dettaglio<br>zati i candidati  | Lista<br>della lista. Pu              | oi aggiunge<br>Dese<br>Con<br>COL | ere un nuovo<br>crizione list<br>siglio di Am<br>LEGIO UNIO | o candio<br>a 1<br>ministra       | dato o o           | chiudere un | a lis | ta.  |                         |                 |
| lez<br>i que<br>Lista<br>Orga<br>Colle           | ioni Stud<br>esta pagina ve<br>a:<br>ano:<br>agio:<br>enco candid                      | entesche:<br>Ingono visualiz           | : Dettaglio<br>zati i candidati  | Lista<br>della lista. Pu              | oi aggiunge<br>Desi<br>Con<br>COL | ere un nuovo<br>crizione list<br>siglio di Am<br>LEGIO UNIC | o candio<br>a 1<br>ministra<br>CO | dato o o           | hiudere un  | a lis | tta. |                         |                 |
| Elez<br>i que<br>Lista<br>Orga<br>Colle<br>- Ele | tioni Stud<br>esta pagina ve<br>a:<br>agio:<br>enco candidati                          | lentesche:<br>Ingono visualiz          | : Dettaglio<br>zati i candidati  | Lista<br>della lista. Pu              | oi aggiunge<br>Dess<br>Con<br>COL | ere un nuove<br>crizione list<br>siglio di Am<br>LEGIO UNIO | o candio<br>a 1<br>ministra<br>CO | dato o e           | hiudere un  | a lis | tta. |                         |                 |
| lez<br>que<br>Lista<br>Orga<br>Colle<br>Elen     | tioni Stud<br>esta pagina ve<br>a:<br>ano:<br>egio:<br>enco candidati<br>ine Condidati | entesche:<br>engono visualiz<br>dati   | : Dettaglio<br>Izati i candidati | Lista<br>della lista. Pu<br>Matricola | oi aggiunge<br>Dess<br>Con<br>COL | ere un nuovo<br>crizione list<br>siglio di Am<br>LEGIO UNIC | o candio<br>a 1<br>ministra<br>CO | dato o e<br>azione | hiudere un  | a lis | tta. | Cancel                  |                 |

#### Nella finestra Dettaglio Lista selezionare Nuovo candidato.

| Nuovo candidato           |  |  |
|---------------------------|--|--|
| natricola: *              |  |  |
| Cognome: *                |  |  |
| lome: *                   |  |  |
| oprannome:                |  |  |
| annulla Indietro Conferma |  |  |

Inserire le informazioni relative al candidato. Il cognome e il nome (con eventuali doppi nomi) del candidato devono coincidere con quanto presente nella MyUniTO dei candidati. Il sistema riconosce le informazioni presenti in banca dati e in caso di incongruenze non consente la candidatura. I campi contrassegnati dall'asterisco sono obbligatori.

#### Selezionare Conferma.

| Nuovo candidato |        |  |
|-----------------|--------|--|
| matricola: *    | 812208 |  |
| Cognome: *      | BAKHTA |  |
| Nome: *         | ZINEB  |  |
| Soprannome:     | ZIZI   |  |

Nella finestra **Dettaglio lista** vengono riportate le informazioni inserite. L'ordine dei candidati può essere modificato prima della chiusura della lista.

| Lista:          |      |            |           | Descrizione lista | a 1                       |          |
|-----------------|------|------------|-----------|-------------------|---------------------------|----------|
| Organo:         |      |            |           | Consiglio di Am   | ministrazione             |          |
| Collegio:       |      |            |           | COLLEGIO UNIC     | 0                         |          |
| Eleneo canalada |      |            |           |                   |                           |          |
| Ordine Cognome  | Nome | Soprannome | Matricola | Data di nascita   | Data Conferma Candidatura | Cancella |

L'operazione deve essere ripetuta per tutti i candidati della lista. Dopo aver inserito tutte le informazioni sulle candidature, ciascun candidato dovrà esplicitamente accettare la propria candidatura.

#### Conferma candidature

Dopo aver effettuato l'accesso alla MyUniTO, all'interno del box dedicato alle "Elezioni studentesche 2019", il **CANDIDATO** deve selezionare **Conferma candidature** per accedere al menu di accettazione della candidatura.

Per confermare la candidatura è necessario sottoscrivere la dichiarazione e quindi selezionare **Sottoscrivi Dichiarazione**.

| Elenco candida  | ture —                |                                 |                        |                          |                              |             |
|-----------------|-----------------------|---------------------------------|------------------------|--------------------------|------------------------------|-------------|
| Data Elezione   | Elezione              | Organo                          | Lista                  | Soprannome<br>utilizzato | Data Conferma<br>Candidatura | Azione      |
| 0/02/2017 00:00 | elezione test<br>2016 | Consiglio di<br>Amministrazione | Descrizione<br>lista 1 | ZIZI                     |                              | Conferma    |
|                 | Testo dichiara        | azione da sottoscriver          | e prima di confei      | mare candidatura         | Sottoscrivi<br>Dichiarazione | Candidatura |

Dopo aver sottoscritto la dichiarazione, viene visualizzato un segno di spunta di colore verde. Per confermare la candidatura selezionare **Conferma candidatura**.

| Data Elezione    | Elezione              | Organo                          | Lista                  | Soprannome<br>utilizzato | Data Conferma<br>Candidatura | Azione      |
|------------------|-----------------------|---------------------------------|------------------------|--------------------------|------------------------------|-------------|
| 20/02/2017 00:00 | elezione test<br>2016 | Consiglio di<br>Amministrazione | Descrizione<br>lista 1 | ZIZI                     |                              | Conferma    |
|                  | Testo dichiara        | azione da sottoscriver          | e prima di confer      | rmare candidatura        | Sottoscritta                 | Candidatura |

Dopo la conferma definitiva della candidatura vengono riepilogate le informazioni, compresa la data di conferma della candidatura.

| Data Elezione    | Elezione              | Organo                          | Lista                  | Soprannome<br>utilizzato | Data Conferma<br>Candidatura | Azione |
|------------------|-----------------------|---------------------------------|------------------------|--------------------------|------------------------------|--------|
| 20/02/2017 00:00 | elezione test<br>2016 | Consiglio di<br>Amministrazione | Descrizione<br>lista 1 | ZIZI                     | 09/02/2017 17:18             |        |
|                  | Testo dichiara        | zione da sottoscrivere p        | orima di confermar     | e candidatura            | Sottoscritta                 |        |

## Inserimento di altri candidati

Dopo aver effettuato l'accesso alla MyUniTO, all'interno del box dedicato alle "Elezioni studentesche 2019", selezionando **Presentazione/Gestione liste**, il **PRESENTATORE DELLA LISTA** può controllare lo stato delle candidature ed eventualmente aggiungere altri candidati o cancellare i candidati che non abbiano confermato la propria candidatura.

**ATTENZIONE**: se si sceglie l'azione **Chiudi lista**, la lista non sarà più modificabile e non potranno essere inserite altre informazioni. La funzione **Chiudi lista** deve essere utilizzata esclusivamente dopo aver inserito TUTTI i candidati.

|        |                        |                                                   | Data       | N                   |                     |             |             |           |   |             | Azion                                   | i               |
|--------|------------------------|---------------------------------------------------|------------|---------------------|---------------------|-------------|-------------|-----------|---|-------------|-----------------------------------------|-----------------|
| Stato  | Lista                  | Organo/Collegio                                   | Elezione   | N. Min<br>Candidati | N. max<br>Candidati | N.<br>Firme | N.<br>Sost. | Candidati | м | F           | Visualizza/<br>Modifica                 | Chiudi<br>Lista |
| 6      | Descrizione<br>lista 1 | Consiglio di<br>Amministrazione/COLLEGIO<br>UNICO | 20/02/2017 | 1                   | 4                   | 50          |             | 1         | 0 | 1           | Ø                                       | S               |
| resent | ta altra Lista         |                                                   |            |                     |                     |             |             |           |   | 1           | Legenda                                 | di modific      |
| resen  | ta altra Lista         |                                                   |            |                     |                     |             |             |           | J | Â           | Legenda                                 | di modific      |
| resent | ta altra Lista         |                                                   |            |                     |                     |             |             |           |   | ¢<br>A<br>6 | Legenda<br>Lista Chiusa                 | di modific      |
| resen  | ta altra Lista         |                                                   |            |                     |                     |             |             |           |   | A 6         | Legenda<br>Lista Chiusa<br>Lista Aperta | di moc          |

Nella finestra Dettaglio Lista, il **PRESENTATORE DELLA LISTA** può eventualmente cancellare un candidato selezionando l'icona a forma di cestino o inserire un nuovo candidato selezionando **Nuovo candidato**.

| Judano.                               |         |               |                    |                     | Consiglio di Am               | ministrazione                           |          |
|---------------------------------------|---------|---------------|--------------------|---------------------|-------------------------------|-----------------------------------------|----------|
| Collegio:                             |         |               |                    |                     | COLLEGIO UNIC                 | 0                                       |          |
| Ordine                                | Cognome | Nome<br>ZINEB | Soprannome<br>ZIZI | Matricola<br>812208 | Data di nascita<br>13/09/1995 | Data Conferma Candidatura<br>09/02/2017 | Cancella |
| · · · · · · · · · · · · · · · · · · · | DIGG    | ODETA         |                    | 813602              | 20/05/1006                    |                                         |          |

# Chiusura di una lista

Dopo aver inserito tutti i candidati e aver ricevuto la conferma della candidatura da ciascuno di essi la lista elettorale deve essere chiusa per consentire le **sottoscrizioni.** 

Per chiudere una lista selezionare Chiudi lista dalla finestra Presentazione/Gestione Liste. Dopo la chiusura la lista non sarà più modificabile.

|        |                        |                                                   | Data       | M min               | N. may              |             |             |           |   |             | Azior                                   | i               |
|--------|------------------------|---------------------------------------------------|------------|---------------------|---------------------|-------------|-------------|-----------|---|-------------|-----------------------------------------|-----------------|
| tato   | Lista                  | Organo/Collegio                                   | Elezione   | N. MIN<br>Candidati | N. max<br>Candidati | N.<br>Firme | N.<br>Sost. | Candidati | М | F           | Visualizza/<br>Modifica                 | Chiudi<br>Lista |
| 6      | Descrizione<br>lista 1 | Consiglio di<br>Amministrazione/COLLEGIO<br>UNICO | 20/02/2017 | 1                   | 4                   | 50          |             | 2         | 0 | 2           | 0                                       | S               |
| resent | ta altra Lista         |                                                   |            |                     |                     |             |             |           |   |             |                                         |                 |
| -      |                        |                                                   |            |                     |                     |             |             |           |   |             |                                         |                 |
|        |                        |                                                   |            |                     |                     |             |             |           |   | 4           | Legenda                                 |                 |
|        |                        |                                                   |            |                     |                     |             |             |           |   | <i>4</i>    | Legenda<br>Lista Chiusa                 |                 |
|        |                        |                                                   |            |                     |                     |             |             |           |   | 2<br>A<br>6 | Legenda<br>Lista Chiusa<br>Lista Aperta |                 |

Dopo la chiusura, la lista chiusa sarà contrassegnata da un'icona a forma di **lucchetto chiuso**. A questo punto la lista sarà aperta alle sottoscrizioni.

| Elezi   | oni Stude                       | ntesche:Presentazio                               | ne/Gestio      | one List            | e                   |             |             |           |   |    |                         |                 |
|---------|---------------------------------|---------------------------------------------------|----------------|---------------------|---------------------|-------------|-------------|-----------|---|----|-------------------------|-----------------|
| In ques | ta pagina trovi<br>co Liste Pre | i l'elenco delle Liste presentate<br>esentate     | . Puoi aggiung | gere, chiude        | re o modific        | are una     | lista.      |           |   |    | 7                       |                 |
|         |                                 |                                                   | Dete           | N                   |                     |             |             |           |   |    | Azior                   | ni              |
| Stato   | Lista                           | Organo/Collegio                                   | Elezione       | N. Min<br>Candidati | N. max<br>Candidati | N.<br>Firme | N.<br>Sost. | Candidati | м | F  | Visualizza/<br>Modifica | Chiudi<br>Lista |
| ۵       | Descrizione<br>lista 1          | Consiglio di<br>Amministrazione/COLLEGIO<br>UNICO | 20/02/2017     | 1                   | 4                   | 50          |             | 2         | 0 | 2  | Q                       |                 |
| Preser  | ita altra Lista                 |                                                   |                |                     |                     |             |             |           |   |    |                         |                 |
|         |                                 |                                                   |                |                     |                     |             |             |           | 1 | h  | Legenda                 |                 |
|         |                                 |                                                   |                |                     |                     |             |             |           |   | A  | Lista Chiusa            |                 |
|         |                                 |                                                   |                |                     |                     |             |             |           |   | 6  | Lista Aperta            |                 |
|         |                                 |                                                   |                |                     |                     |             |             |           |   | ×  | Lista Ritirata          |                 |
|         |                                 |                                                   |                |                     |                     |             |             |           |   | Zo | Lista non più e         | confermabile    |
|         |                                 |                                                   |                |                     |                     |             |             |           |   | 0  | Lista Esclusa           |                 |

### Sottoscrizione di una lista elettorale

Dopo aver effettuato l'accesso alla MyUniTO, all'interno del box dedicato alle "Elezioni studentesche 2019", il **SOTTOSCRITTORE della LISTA** deve selezionare **Sottoscrizione liste** per accedere al menu di sottoscrizione delle liste.

Il sottoscrittore può selezionare il collegio/organo per cui intende sottoscrivere la lista.

| Elezioni Studentesche - Sottoscrizione Lista                           |                    |
|------------------------------------------------------------------------|--------------------|
| elezione test 2016 - dal: 20/02/2017 al: 21/02/2017                    |                    |
| Collegio                                                               | Seleziona Collegio |
| Consiglio di Amministrazione - COLLEGIO UNICO                          | ۲                  |
| Assemblea reg. studenti per diritto studio universitario - CU          | 0                  |
| SCUOLA DI AGRARIA E MEDICINA VETERINARIA (GRUGLIASCO) - COLLEGIO UNICO | 0                  |

Selezionando Avanti verrà visualizzato un elenco delle liste sottoscrivibili

| cicziona ana nota por |                     |                                                          |             |
|-----------------------|---------------------|----------------------------------------------------------|-------------|
| limb.                 | Lista               | Candidati                                                | Sottoscrivi |
|                       | Descrizione lista 1 | 1. BAKHTA ZINEB, detta ZIZI<br>2. BIGO GRETA, detta BIBI | ۲           |

Scegliere la lista da sottoscrivere e quindi selezionare Avanti.

| ste associate al collegio |                                  |  |
|---------------------------|----------------------------------|--|
| Organo/Collegio           | COLLEGIO UNICO                   |  |
| ista                      | Descrizione lista 1              |  |
| Candidati                 | 1. BAKHTA ZINEB<br>2. BIGO GRETA |  |

Vengono visualizzate le informazioni di riepilogo della lista da sottoscrivere. Se si intende procedere, selezionare Avanti.

Se si desidera sottoscrivere la lista, spuntare il riquadro accanto a **Confermo la sottoscrizione della lista selezionata**. Quindi selezionare **Avanti.** 

| ste associate al collegio                         |                                  |
|---------------------------------------------------|----------------------------------|
| rgano/Collegio                                    | COLLEGIO UNICO                   |
| sta                                               | Descrizione lista 1              |
| andidati                                          | 1. BAKHTA ZINEB<br>2. BIGO GRETA |
| onfermo la sottoscrizione della lista selezionata |                                  |

Viene visualizzata la conferma della sottoscrizione. Per sottoscrivere altre liste, selezionare torna all'elenco dei collegi.

| Conferma sottoscrizione<br>L'operazione di sottoscrizione è terminata.                                                                                                    |                                                                            |
|----------------------------------------------------------------------------------------------------|----------------------------------------------------------------------------|
| rna all'elenco dei collegi                                                                                                    |                                                                            |
|                                                                                                    |                                                                            |
|                                                                                                    |                                                                            |
|                                                                                                    |                                                                            |
|                                                                                                    |                                                                            |
| ezioni Studentesche - Sottoscrizione Lista                                                                                                    |                                                                            |
| ezioni Studentesche - Sottoscrizione Lista<br>elezione test 2016 - dal: 20/02/2017 al: 21/02/2017                                                                                                    |                                                                            |
| lezioni Studentesche - Sottoscrizione Lista<br>elezione test 2016 - dal: 20/02/2017 al: 21/02/2017<br>Collegio                                                                                                    | Seleziona Collegio                                                         |
| lezioni Studentesche - Sottoscrizione Lista<br>elezione test 2016 - dal: 20/02/2017 al: 21/02/2017<br>Collegio<br>Consiglio di Amministrazione - COLLEGIO UNICO                                                                  | Seleziona Collegio<br>Sottoscrizione già effettuata per questo<br>collegio |
| lezioni Studentesche - Sottoscrizione Lista<br>elezione test 2016 - dal: 20/02/2017 al: 21/02/2017<br>Collegio<br>Consiglio di Amministrazione - COLLEGIO UNICO<br>Assemblea reg. studenti per diritto studio universitario - CU | Seleziona Collegio Sottoscrizione già effettuata per questo collegio       |

## Inserimento di una lista già presentata o per più organi

Dopo aver effettuato l'accesso alla MyUniTO, all'interno del box dedicato alle "Elezioni studentesche 2019", selezionando **Presentazione/Gestione liste**, il **PRESENTATORE DELLA LISTA** può presentare una lista per più collegi o organi.

Per selezionare una lista già presentata in questa o in una passata edizione delle elezioni studentesche o per presentare una lista per più collegi o organi, selezionare **Presenta altra lista** dal menu Presentazione /Gestione Liste.

| Elen  | co Liste Pre           | sentate                                           |                  |                     |                     |       |       |           |   |   | 7                       |                |
|-------|------------------------|---------------------------------------------------|------------------|---------------------|---------------------|-------|-------|-----------|---|---|-------------------------|----------------|
|       |                        | Organo/Collegio                                   | Data<br>Elezione | N. min<br>Candidati | N. max<br>Candidati | N     | N     | Candidati | м | F | Azioni                  |                |
| Stato | Lista                  |                                                   |                  |                     |                     | Firme | Sost. |           |   |   | Visualizza/<br>Modifica | Chiud<br>Lista |
| ۵     | Descrizione<br>lista 1 | Consiglio di<br>Amministrazione/COLLEGIO<br>UNICO | 20/02/2017       | 1                   | 4                   | 50    | 1     | 2         | 0 | 2 | Q                       |                |

Nella finestra Inserimento nuova lista selezionare il nome della lista già presentata (menù "Elenco liste presentate").

| Elezioni Studentesch            | e:Inserimento nuova Lista                                                                                                    |
|---------------------------------|----------------------------------------------------------------------------------------------------|
| In questa pagina è possibile pr | sentare una nuova lista                                                                                                    |
| Presentazione liste             |                                                                                                    |
| Elenco liste presentate:        | Seleziona T                                                                                                    |
| Nome nuova lista:               | Seleziona<br>Assemblea di Economia<br>Beaale - Collettivo di Biologia e Scienze Naturali                                                                                                    |
| Logo:                           | Big or small, we care for them all - MED VET<br>Big or Small, we care of them all! - MED VET<br>CANTIERE APERTO<br>Collettivio di Scienze<br>Collettivo di Giurisprudenza<br>Collettivo di Giurisprudenza<br>COLLETTIVO DI LINGUE STUDENTI INDIPENDENTI<br>Collettivo Psicologia<br>Collettivo Riserva Culturale |
|                                 | Descrizione lista 1                                                                                                    |
|                                 | Fufinaco Dinainici<br>FUAN - AZIONE UNIVERSITARIA<br>FUTURI INFERMIERI<br>Geobiettivi<br>I GEOBIETTIVI<br>II Faggio - Studenti Indipendenti di Agraria<br>INSIEME "INTEGRATO" - MATEMATICA                                                                                                    |
|                                 | 35x40mm                                                                                                    |
|                                 |                                                                                                    |
| Organo/Collegio:*               | Seleziona 🔻                                                                                                    |
| annulla Indietro Confe          | rma                                                                                                    |
|                                 |                                                                                                    |

A questo punto sarà possibile scegliere il nuovo collegio/organo per cui presentare la lista.

| uesta pagina è possibile p | resentare una nuova lista                                     |                                                                                                    |
|----------------------------|---------------------------------------------------------------|----------------------------------------------------------------------------------------------------|
| resentazione liste         |                                                               |                                                                                                    |
| lenco liste presentate:    | Descrizione lista 1                                           | •                                                                                                    |
| rgano/Collegio:*           | Seleziona                                                     | •                                                                                                    |
|                            | Seleziona                                                     | and a second second second second second second second second second second second second second second second |
| annulla Indietro Con       | form Assemblea reg. studenti per diritto studio universitario | COLLEGIO UNICO                                                                                                 |

Nella finestra Presentazione/Gestione Liste il presentatore della lista può controllare lo stato delle liste presentate

|       | Lista O                | Organo/Collegio                                                    | Data<br>Elezione | N. min<br>Candidati | N. max<br>Candidati | N.<br>Firme | N.<br>Sost. | Candidati |   |   | Azioni                  |                 |
|-------|------------------------|--------------------------------------------------------------------|------------------|---------------------|---------------------|-------------|-------------|-----------|---|---|-------------------------|-----------------|
| Stato |                        |                                                                    |                  |                     |                     |             |             |           | м | F | Visualizza/<br>Modifica | Chiudi<br>Lista |
| A     | Descrizione<br>lista 1 | Consiglio di<br>Amministrazione/COLLEGIO<br>UNICO                  | 20/02/2017       | 1                   | 4                   | 50          | 1           | 2         | 0 | 2 | Q                       |                 |
| 6     | Descrizione<br>lista 1 | Assemblea reg. studenti per<br>diritto studio universitario/<br>CU | 20/02/2017       |                     |                     |             |             |           |   |   | 0                       | Ð               |

La finestra consente anche di monitorare lo stato delle sottoscrizioni.

| Stato Lista |                        |                                                                    |                  | N. min<br>Candidati | N. max<br>Candidati | N.<br>Firme | N.<br>Sost. | Candidati |   |   | Azioni                  |                 |
|-------------|------------------------|--------------------------------------------------------------------|------------------|---------------------|---------------------|-------------|-------------|-----------|---|---|-------------------------|-----------------|
|             | Lista                  | Organo/Collegio                                                    | Data<br>Elezione |                     |                     |             |             |           | м | F | Visualizza/<br>Modifica | Chiudi<br>Lista |
| ۵           | Descrizione<br>lista 1 | Consiglio di<br>Amministrazione/COLLEGIO<br>UNICO                  | 20/02/2017       | 1                   | 4                   | 50          | 1           | 2         | 0 | 2 | Q                       |                 |
| 6           | Descrizione<br>lista 1 | Assemblea reg. studenti per<br>diritto studio universitario/<br>CU | 20/02/2017       |                     |                     |             |             |           |   |   | Ø                       | Ø               |